## Outlook Web メール 複数アカウント利用手順(アカウント切り替え)

個人メール/代表メールなど、複数アカウントを切り替えて利用する場合の手順をご案内します。

## 1)別のアカウントでサインインする

1-1) Web メールを開いた状態で、メール画面右上のプロフィールアイコン > 別のアカウントでサインインする

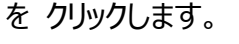

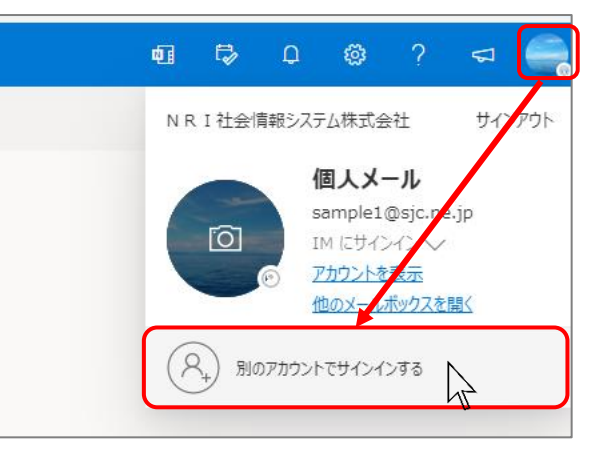

1-2) サインイン画面が表示されるので、利用したい別のアカウントでサインインします。

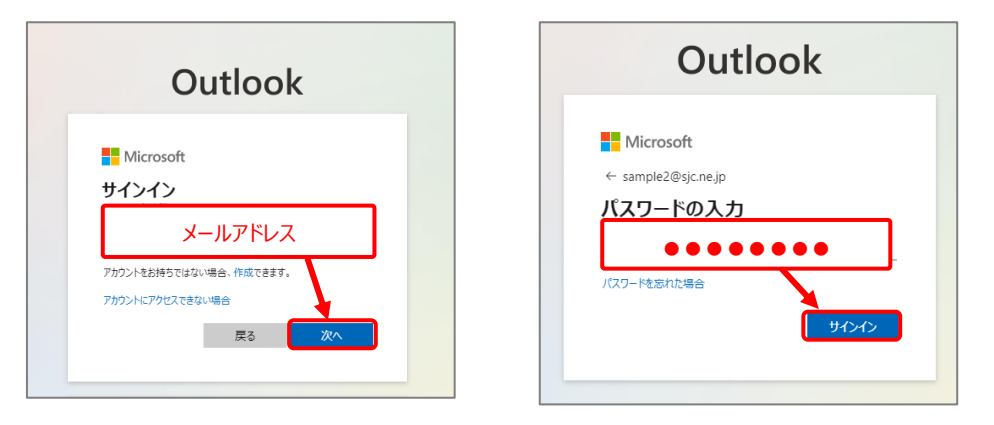

1-3) 別のアカウントにサインインできました。再度元のメールアカウントへ切り替える場合は、 先程と同様に、右上のプロフィールアイコン > メールアカウントを選択すると切り替わります。

|    | Outlook     | Q 検索                  |                | <b>A</b>                 | Þ            | Q                 | ŝ                     | dz ( | T   |
|----|-------------|-----------------------|----------------|--------------------------|--------------|-------------------|-----------------------|------|-----|
|    |             |                       |                | N R I 社会情報システム株式会社 サイノアウ |              |                   |                       |      | ウト  |
|    | □ 新規メール ~ 〔 | ] ~ 🖻 🛈 ~ 🚿 🗟 ~ 🥌 🤲 🔶 | 🖗 🤣 クイック操作 🗸 🕑 |                          |              | toct              |                       |      |     |
| *  | ~ お気に入り     | 下書き 🚖                 | Ŧ              | Ø                        |              | test              | @sjc.ne               | .jp  |     |
|    | □ 受信トレイ     | 87                    |                | U                        |              | アカワント<br>他のメール    | え <u>え</u><br>ボックスを開く | 2    |     |
|    | ▶ 送信済みアイテム  |                       | (              |                          |              |                   |                       |      |     |
| ~  | ፇ 下書き       | て争ちには何ちちりません          |                |                          | ルバーネッ<br>st- | トワーク<br>Dsjc.ne.j |                       |      | ••• |
| 88 | お気に入りに追加    | 「育さには何ものりません          | (              | $\bigcirc$               |              |                   | 45                    |      |     |
|    | ∽ フォルダー     |                       |                |                          | כפמינט       | rc9124            | 298                   |      |     |

## 補足)メールアドレスおよびパスワードの入力を省略するには

一度それぞれ両方のメールアカウントヘサインインし、パスワードを保存しておくことで

サインイン時の入力が不要となり便利です。

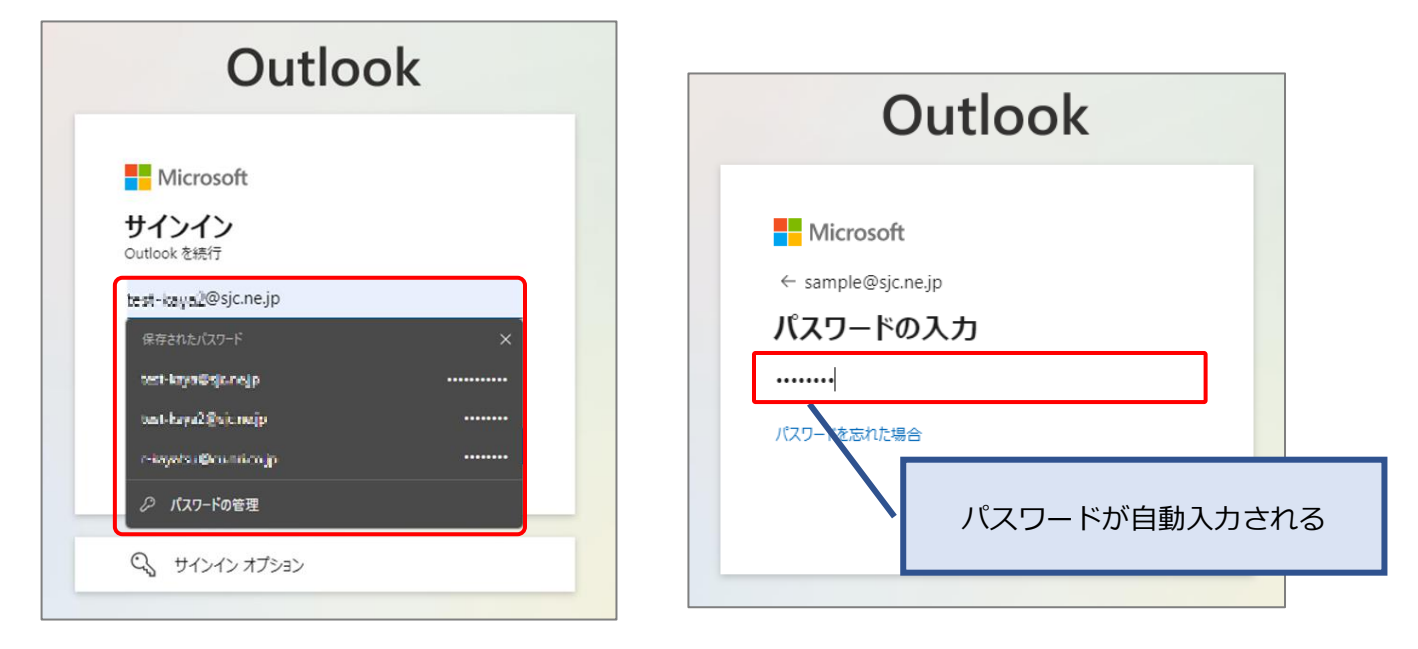

※ 初回サインイン時は「パスワードを保存」の確認メッセージが表示されるので 保存 を選択してください

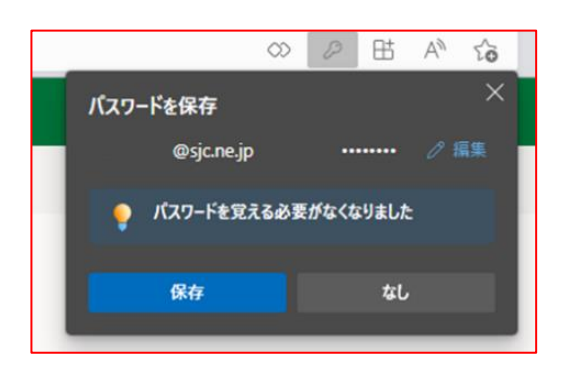